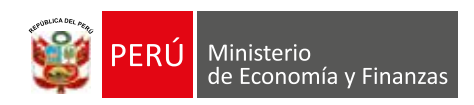

CONSEJO NACIONAL DE LA COMPETITIVIDAD

# MANUAL TÉCNICO

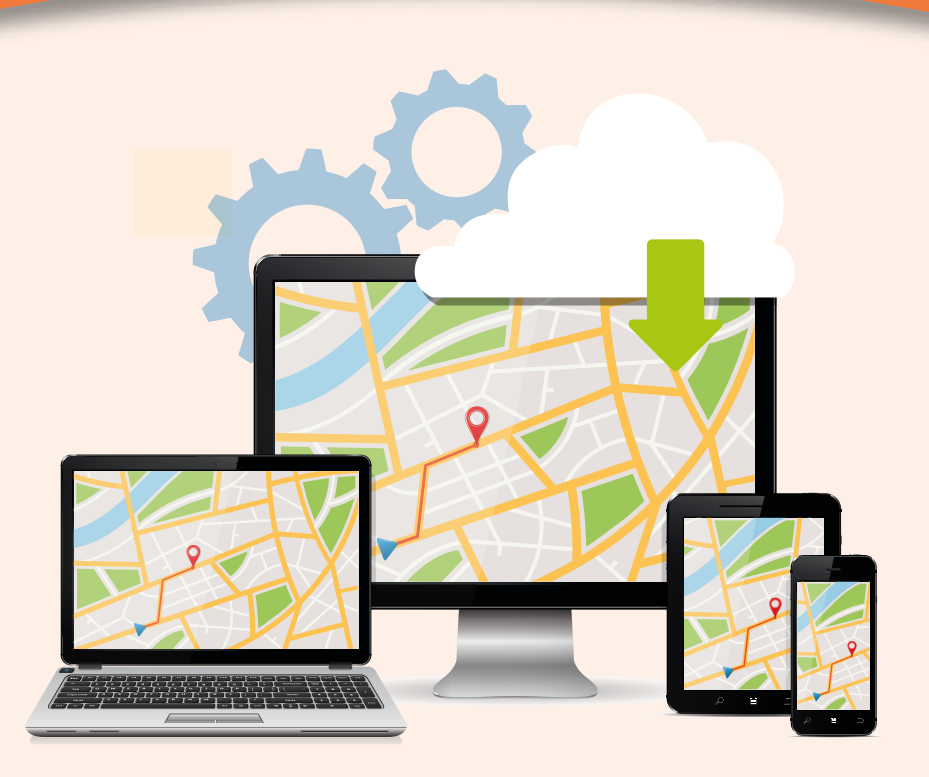

Uso del Visor Web de Zonificación y Compatibilidad de Uso

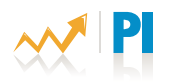

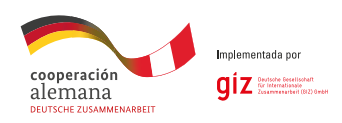

Programa de Incentivos a la Mejora de la Gestión Municipal

#### Manual Técnico: Uso del Visor Web de Zonificación y Compatibilidad de Uso

#### Responsables de la contribución

Ministerio de Economía y Finanzas

Alfredo Eduardo Thorne Vetter Ministro de Economía y Finanzas

**Cesar Uyeyama Shibata** Director Ejecutivo (e) del Consejo Nacional de Competitividad y Formalización

**Elaboración de contenidos** Consejo Nacional de Competitividad y Formalización Gis Corporativo

**Coordinación, supervisión y edición de contenidos** Consejo Nacional de Competitividad y Formalización

#### Ministerio de Economía y Finanzas - Consejo Nacional de Competitividad y Formalización

Jr. Ancash N° 257-259, cercado de Lima Teléfonos: 311-5930 Anexo 4663 Correo electrónico: metacnc@mef.gob.pe www.cnc.gob.pe

#### Diseño y Diagramación

Neva Studio S.A.C.

#### Impresión

Impresiones Guerrero Jr. Pedro Dávalos Lisson 283, Lima 1 RPC 949191259

#### N° de Ejemplares

200

**Versión** Agosto 2016

Hecho el Depósito Legal en la Biblioteca Nacional del Perú N° 2016-12250

Todos los derechos reservados

Permitida su reproducción total o parcial por cualquier medio siempre en cuando se cite la fuente.

## ÍNDICE

| Introducción                                                                                                    | 5        |
|----------------------------------------------------------------------------------------------------|----------|
| I. Acerca de la Plataforma CARTO                                                                                                 | 6        |
|                                                                                                    |          |
| 2 Componentes                                                                                                    | 6        |
| b. Modelo de datos                                                                                                    | 6        |
|                                                                                                    |          |
| II. Ingreso a la Administración de la Plataforma                                                                                 | 7        |
|                                                                                                    |          |
| III. Selección de Mapa o Dataset                                                                                                 | 8        |
|                                                                                                    | 0        |
| IV. Victo a nivel de Mana                                                                                                    | 0        |
| IV. Vista a livet de Mapa                                                                                                    | 9        |
|                                                                                                    |          |
| V. Vista a Nivel de Dataset                                                                                                    | 9        |
|                                                                                                    |          |
| VI. Preparación de Información                                                                                                   | 11       |
|                                                                                                    |          |
| a De la Información Catastral                                                                                                    | 11       |
| b. De la Información de Permisos                                                                                                 | 11       |
| c. De la Información de Compatibilidad de Uso                                                                                    | 12       |
|                                                                                                    |          |
| VII. Carga de Información                                                                                                    | . 14     |
|                                                                                                    |          |
| VIII. Edición                                                                                                    | 14       |
|                                                                                                    |          |
| a Editar desde el mana                                                                                                    | 15       |
| b. Opciones                                                                                                    | 16       |
| c. Mapa base                                                                                                    | 16       |
| d. Capas de Información                                                                                                    | . 16     |
| e. Capa de Información – Vista SQL                                                                                               | . 17     |
| f. Capa de Información – Diseño                                                                                                  | . 17     |
| g. Capa de Información – Ventana de Información                                                                                  | . 18     |
|                                                                                                    |          |
| h. Capa de Información – CartoCSS                                                                                                | 20       |
| <ul> <li>h. Capa de Información – CartoCSS</li> <li>i. Capa de Información – Leyenda</li> <li>Editar docdo al dataset</li> </ul> | 20<br>20 |

| Referencias Bibliográficas                             |  |
|--------------------------------------------------------|--|
|                                                        |  |
| Anexo 01                                               |  |
|                                                        |  |
| TUTORIAL: COMO TRANSFORMAR UN ARCHIVO DWG EN SHAPEFILE |  |

## Introducción

El Consejo Nacional de Competitividad y Formalización, en el marco del cumplimiento de la actividad 4 de la meta 24 del Programa de Incentivos a la Mejora de la Gestión Municipal, relacionada a la Publicación de información sobre zonificación y compatibilidad de uso, hace uso de las tecnologías de información más recientes en sistemas de información geográfica e implementa el Visor Web sobre zonificación y compatibilidad de uso, sobre una plataforma tecnológica de alcance mundial, moderna y basada en la nube, que garantiza un alto desempeño y en donde las municipalidades podrán colocar y publicar su información en mapas.

La plataforma utilizada es CARTO y presenta un diseño como el que se muestra y detalla en las siguientes líneas:

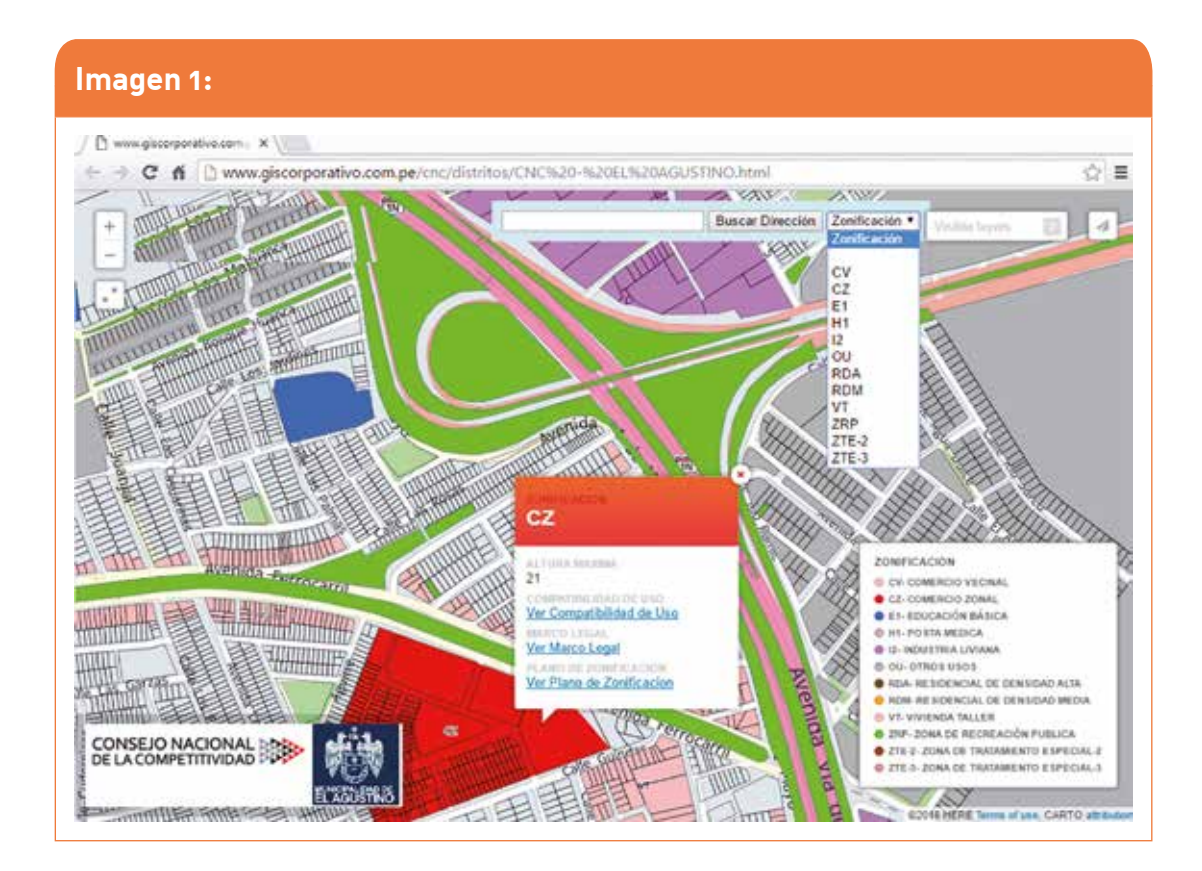

#### I. Acerca de la Plataforma CARTO

CARTO es una herramienta de código abierto que permite el almacenamiento y visualización de datos geoespaciales en la web. Fue construido para que sea más fácil para la gente elabore sus propios mapas, Coadyuve a contar sus historias, proporcionándoles formas flexibles e intuitivas para crear mapas y aplicaciones geoespaciales de diseño. Con Carto, puede cargar sus datos geoespaciales (Shapefiles, XLS, CSV, etc.) mediante un formulario web.

Después de que se hayan cargado, puede visualizarlo en una tabla o en un mapa, buscar sus datos a través de SQL, y aplicar estilos de mapas utilizando CartoCSS. Incluso se puede acceder a él mediante el CartoDB API, o exportarlo a un archivo.

En otras palabras, con CartoDB puede hacer mapas impresionantes y construir aplicaciones geoespaciales de gran alcance.

#### a. Componentes

El componente inicial es la información y los datos, que debe ser preparada de acuerdo al modelo de datos (detallada en la sección posterior) antes de ser cargada en la plataforma CARTO. Esta información es almacenada en entes denominados Datasets. Los Datasets son la base para la creación de los mapas según el diseño en forma y color que se requiera. Los Datasets y Los mapas serán administrador por el técnico(s) de la Municipalidad correspondiente para su correspondiente actualización. Finalmente, estos mapas tienen funcionalidad adicional (filtros y/o búsquedas) que es elaborado y administrada por el CNC, y cuyo link deberá ser colocado en la Página WEB de la municipalidad.

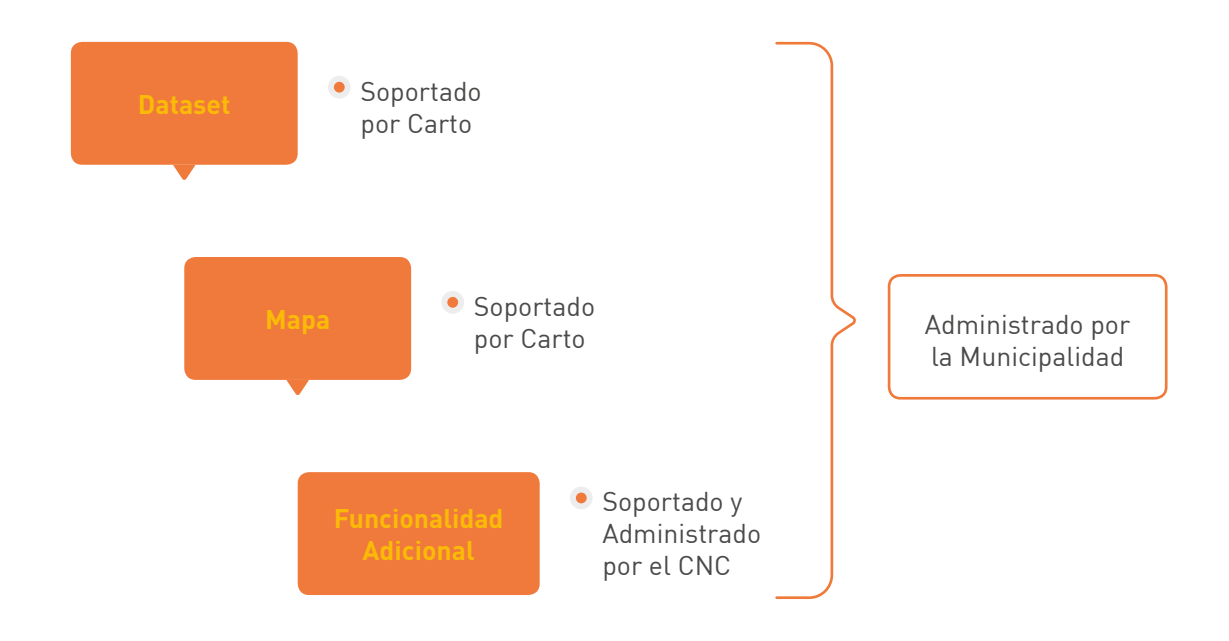

#### b. Modelo de datos

Para la utilización de los nombres de las entidades y sus atributos se utilizará los establecidos por SNCP en la Directiva Nro. 02-2010-SNCP/ST que fuera aprobado por Resolución Nro. 05-2010-SNCP/CNC, y los establecidos por CNC para el cumplimiento de la meta 24.

| tg_eje_via                                               | permisos                                                                           | tg_zonif_norma                                                            | usos                                                               |
|----------------------------------------------------------|------------------------------------------------------------------------------------|---------------------------------------------------------------------------|--------------------------------------------------------------------|
| cartodb_id<br>the_geom                                   | cartodb_id<br>the_geom                                                             | cartodb_id<br>the_geom                                                    | cartodb_id<br>the_geom                                             |
| codi_via<br>id_ubigeo<br>id_via<br>id_sector<br>nomb_via | tipo_permiso<br>Num_exp<br>Fecha_ingreso<br>Giro<br>Tipo_hab_urb<br>Nombre hab urb | clas_zona<br>fuente<br>fech_actu<br>amb_plano<br>resolucion<br>id ubi geo | Codi_zoni<br>Uso<br>nota<br>sub_codi_zoni                          |
| tg_manzana                                               | Manzana<br>Lote<br>Tipo_via<br>Nombre_via                                          | codi_zoni<br>sub_codi_zoni                                                | tg_lote                                                            |
| cartodb_id<br>the geom                                   | Num_municipal<br>Tipo itse                                                         |                                                                           | the_geom                                                           |
| area_grafica<br>peri_grafico<br>id_mzna<br>fech_actua    | Resultado<br>Fecha_res<br>Num_res<br>Num_lic<br>estado                             |                                                                           | area_grafica<br>peri_grafico<br>Id_lote<br>fech_actua<br>direccion |

Tener en cuenta que todas las tablas tienen los atributos de cartodb\_id y The\_geom, que son los mínimos exigidos por la plataforma CARTO, y que no deben ser eliminados.

#### II. Ingreso a la Administración de la Plataforma

a) El formato del link a utilizar para el ingreso es el siguiente:

#### https://<usuario asignado>.carto.com/login

Un ejemplo de cómo utilizarlo es el siguiente:

#### https://cncves.carto.com/login

- b) Aparece una ventana para el ingreso del usuario y clave.
- c) El acceso como administrador de la cuenta que administra los mapas, se realiza desde la siguiente interfaz:

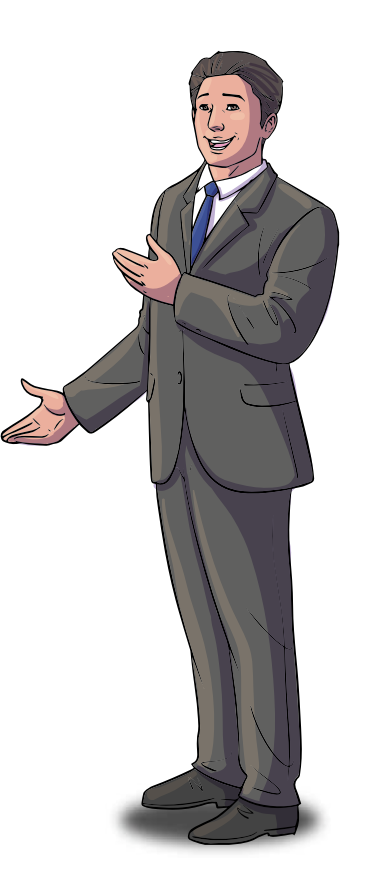

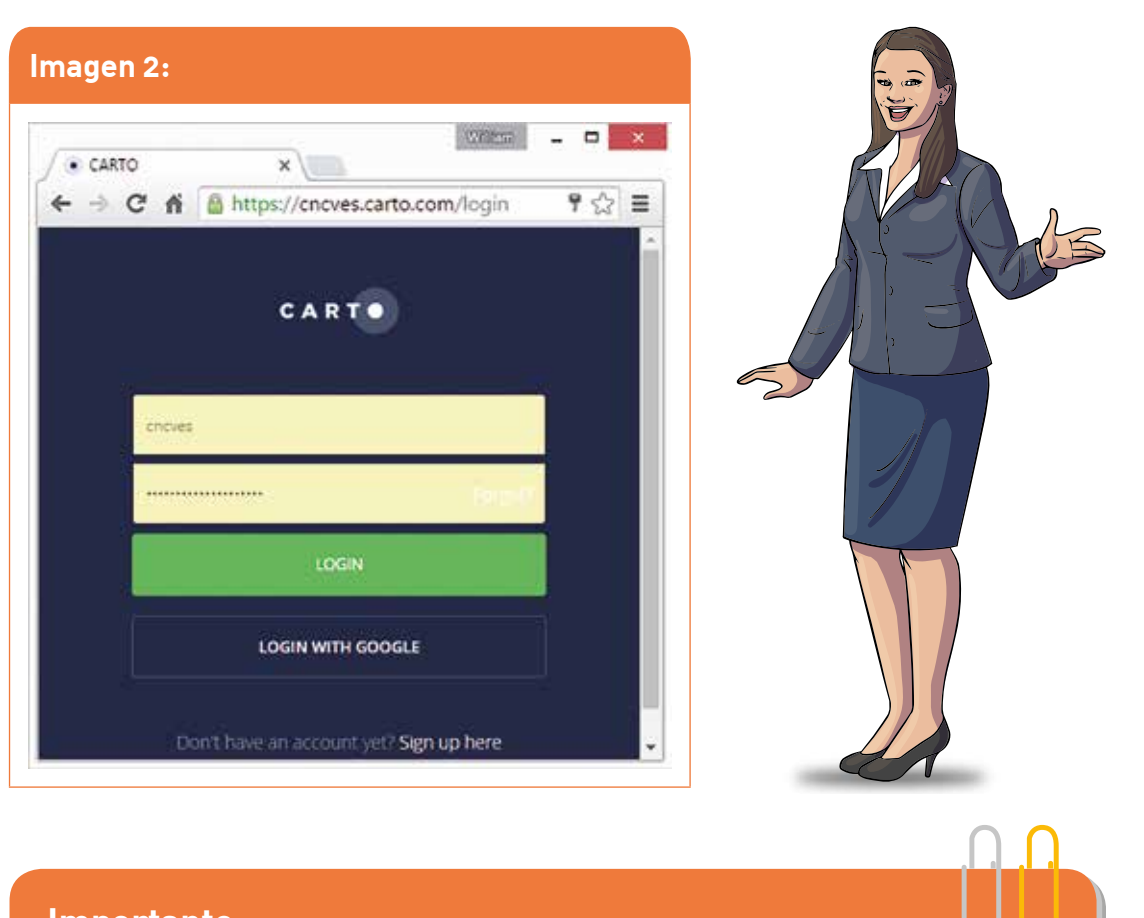

#### Importante:

El Usuario y La clave les serán proporcionados oportunamente y será administrado por el CNC, **no se** debe proceder al cambio de clave sin la autorización del CNC.

#### III. Selección de Mapa o Dataset

Una vez ingresado las credenciales, aparecerá una interfaz con los mapas creados con la cuenta y podrá ser cambiado a la vista de datasets, con la opción que se muestra en la siguiente imagen:

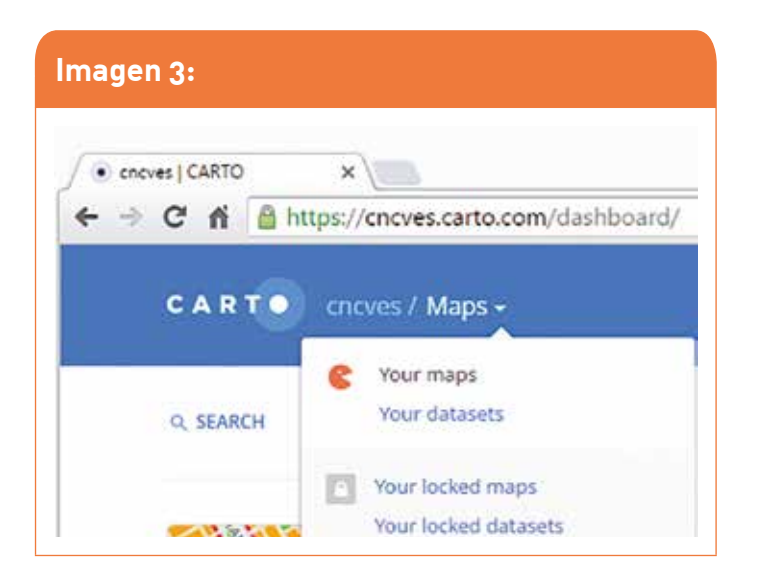

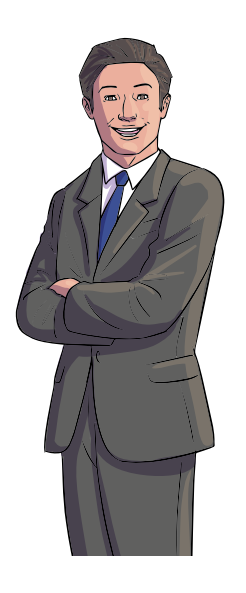

#### IV. Vista a nivel de Mapa

A continuación, la vista de los mapas asociados a la cuenta:

| encves]CARTO ×                                         |                                                       | [[[[]]]] -                                        | • |
|--------------------------------------------------------|-------------------------------------------------------|---------------------------------------------------|---|
| C fi Ahttps://cncves.carto.com/dashboar                | d/                                                    |                                                   |   |
| CART cnoves / Maps -                                   |                                                       | GALLERY DOCUMENTATION 🤌 隆                         |   |
| Q. SEARCH T.MAP LINED                                  |                                                       | 🔕 🛹 🐨 new mar                                     |   |
|                                                        |                                                       |                                                   |   |
| CNC - Villa el Salvador<br>Add description<br>Add tagn | Add and style features in a map<br>using the CARTO UI | Map your engagement using the MatChing Connector. |   |

#### V. Vista a Nivel de Dataset

 a) Los Datasets o contenedores de Información, son los almacenados en la base de datos Postgress con PostGis de CARTO, y sobre los cuales, se crean los mapas. Una vez ingresado, se puede seleccionar los Datasets y se verá una pantalla similar a la siguiente:

| cnoves (CARTO X                                  | iwini - D                                             |
|--------------------------------------------------|-------------------------------------------------------|
| C fi https://cncves.carto.com/dashboard/datasets | \$                                                    |
| CART Cricves / Datasets -                        | GALLERY DOCUMENTATION 🧟 🌊                             |
| R, SEARCH 4 DATASETS LIKED DATA LIBRARY          | 🛇 🤐 🤎 💾 new dacaset                                   |
| n-n Vias<br>Add description                      | PUBLIC 11/8 11.0X Rews 22 days aga<br>Add tags        |
| USO<br>Add description                           | (Product) 28 kB 99 2024 Rowy 32 days ago<br>Add tags  |
| LI tg_lote<br>Add description                    | (FUBLIC) 20 MB (F 74.0K Rows 22 days age<br>Add tags. |
| tg_zonif_norma                                   | PUBLIC 2 MB W 5.222 Roma 23 days ago                  |

b) Al seleccionar cualquiera de los datasets, se podrá ver la información que contiene:

| tg_sonif_norma (CARTO × )          |              |                       |                    |                       |                    |    |
|------------------------------------|--------------|-----------------------|--------------------|-----------------------|--------------------|----|
| <b>E tg_zonif_</b><br>Edg.mecidata | norma        | DATA VI               | W MAP VIE          | W                     | Edit •             |    |
| cartodb_id -                       | the geom and | codi_zoni -<br>string | h_edif -<br>number | nom,Jocal +<br>string | observ -<br>string | 0  |
| 12198                              | Polygon      | 13                    | 21                 | nult                  | rol                |    |
| 12199                              | Polygon      | ou                    | 21                 | not                   | cent:              |    |
| 12200                              | Polygon      | RDM                   | 18                 | nut                   | ent                | h  |
| 12201                              | Polygan      | ZHR                   | 0                  | nut                   | mit                |    |
| 12202                              | Polygon      | CV                    | 15                 | nult                  | eul                | -  |
| 12203                              | Polygon      | CV                    | 15                 | not                   | cost.              |    |
| Taxa I                             | Behavior     | 04                    | 16                 | int.                  | 200                | 19 |

#### VI. Preparación de Información

#### a. De la Información Catastral

- Se debe prepara la información, de acuerdo al modelo de datos, que esta oficializado por la Directiva Nro. 02-2010-SNCP/ST que fuera aprobado por Resolución Nro. 05-2010-SNCP/CNC y que es de obligatorio cumplimiento.
- El formato de preparación deberá ser preferentemente en shapefile y/o CSV, para que pueda ser aceptado por la plataforma CARTO.

El archivo shapefile deberá ser comprimido en un sólo archivo .ZIP, y que deberá contener como mínimo las siguientes 4 extensiones:

- .SHP
- .SHX
- .PRJ
- .DBF
- En el caso de que se cuente con información de Autocad, se deberá hacer su transformación a formato Shapefile, de acuerdo con el procedimiento establecido en el Anexo 01: TUTORIAL: COMO TRANSFORMAR UN ARCHIVO DWG EN SHAPEFILE.

#### b. De la Información de Permisos

- El formato de preparación deberá ser preferentemente en shapefile, XLS y/o CSV, para que pueda ser aceptado por la plataforma CARTO.
- En el campo tipo permisos que se deberá cargar para esta etapa son las **Licencias de Funcionamiento,** y las columnas que deberá tener e archive Excel son las siguientes:

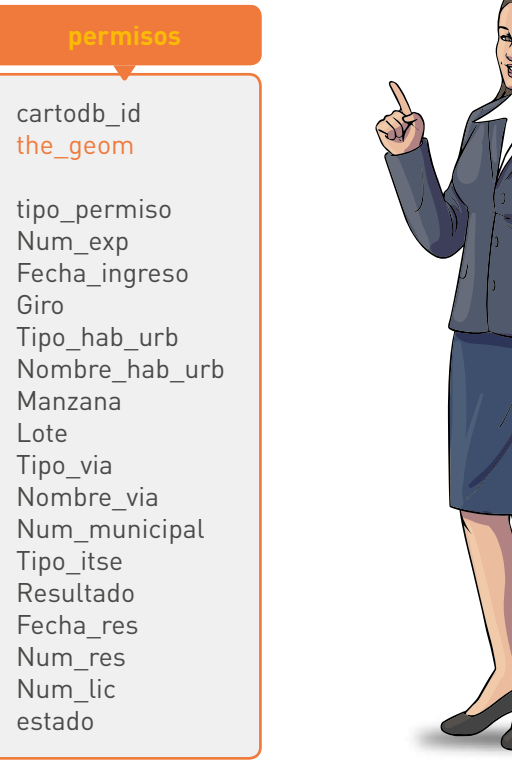

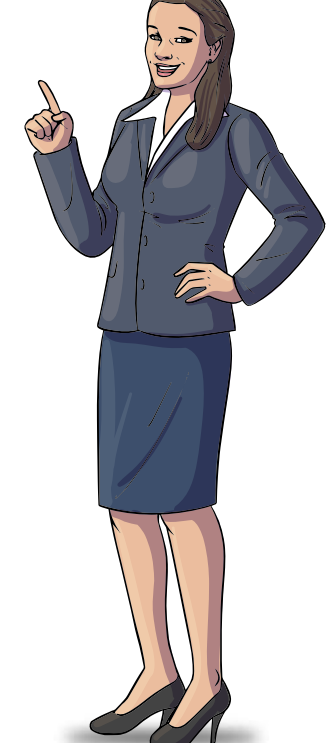

- El campo estado debe ser VIGENTE (cuando es ingresado y mientras se considere), o CESADO o EXTINGUIDO (cuando así corresponda),
- Una vez cargada la información se mostrara en la plataforma CARTO, como sigue:

| Imager              | ו 7:                         |                                 |                                                       |                                         |
|---------------------|------------------------------|---------------------------------|-------------------------------------------------------|-----------------------------------------|
| ti 🗃 pe<br>Editme   | ermisos<br>techto            |                                 |                                                       |                                         |
| estado -<br>string  | fecha_ingr -<br>date         | fecha_reso +<br>string          | giro_de_negocio +<br>string                           |                                         |
| Vigente             | nutt                         | 1996-07-01                      | TALLER DE CARPINTERIA                                 |                                         |
| Vigente             | Rum                          | 1994-06-21                      | BODEGAVERDULERIALICORES                               |                                         |
| Vigente             | nutt                         | null                            | ENCOMENDERIA                                          |                                         |
| Vigente             | mill                         | null                            | HELADERIA                                             |                                         |
|                     |                              |                                 |                                                       | 0.0                                     |
| Impo                | rtante:                      |                                 |                                                       |                                         |
| Para la<br>Cuadro 3 | incorporacio<br>3 señalado e | ón de la info<br>n la guía de o | ormación sobre las licenc<br>cumplimiento de meta 24. | as de funcionamiento, deben utilizar el |

#### c. De la Información de Compatibilidad de Uso

Se deberá cargar la información en la siguiente tabla, con los campos resaltados a continuación

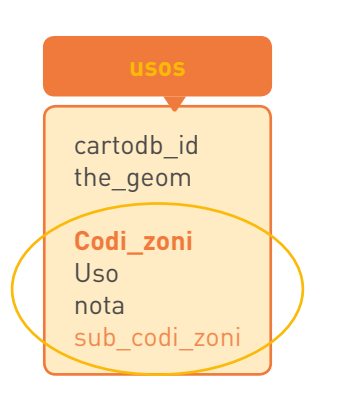

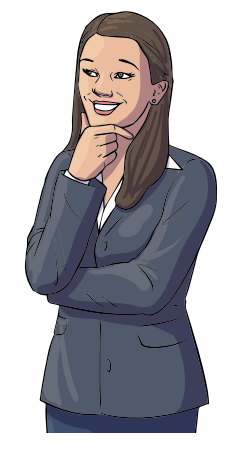

El atributo Nota es la descripción de los valores siguientes:

| X | Ubicación Conforme                                                                                                    |
|---|----------------------------------------------------------------------------------------------------|
| 0 | Frente a Vías Expresas, Arteriales, Colectoras o Avenidas.                                                                             |
| R | Actividades restringidas solo para oficinas comerciales y administrativas, no se<br>permiten la venta ni almacenamiento de mercaderías |
| н | Actividad a desarrollarse a nivel artesanal y con un máximo de 3 personas ocupadas.                                                    |

En algunas municipalidades podrían manejarse excepciones en los giros para determinada zonificación, por lo que se contempla el uso de un atributo adicional denominado sub\_codi\_ zoni, para su correspondiente diferenciación. Una vez cargada en la plataforma CARTO, se verá como sigue:

| Imagen 8:             |                                                   |                                    |  |  |
|-----------------------|---------------------------------------------------|------------------------------------|--|--|
| n 📕 uso               | der.                                              |                                    |  |  |
| codi_soni +<br>string | nota -<br>atring                                  | uno -<br>storing                   |  |  |
| VT                    | Activitat a desarrollarse a rivel amesanal y con  | PROCESADORAS DE PAPAS              |  |  |
| 11                    | Ubicación Conforma                                | PRODUCTORES DE COÑAC               |  |  |
| RDM                   | Actividad a desarrollarse a olvel artesanal y con | BORDADURIA                         |  |  |
| u.                    | Ubicación Contorme                                | PAPEL DE REGALO                    |  |  |
| iii ii                | Utsicación Conforme                               | FABRICA DE BOLAS                   |  |  |
| 12                    | Utricación Conforme                               | FABRICA DE ABRELATAS               |  |  |
| 12                    | Ubicación Conterme                                | FABRICA DE MAQUINAS CUENTA MONÉDAS |  |  |

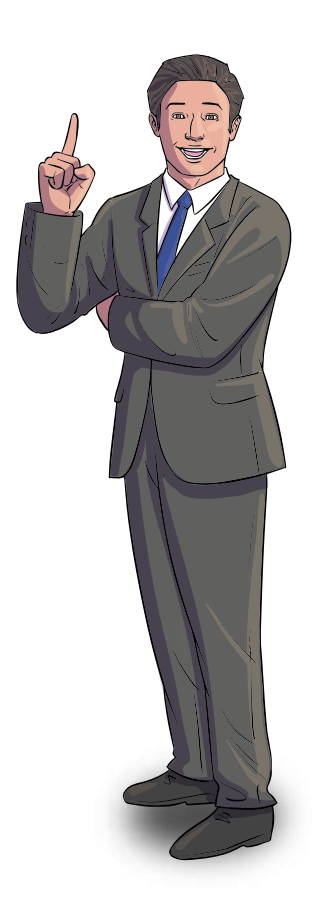

#### VII. Carga de Información

La carga de información, se inicia en la vista de Datasets, dando click a la opción "Create Dataset" que se encuentra ubicado en la parte superior derecha y que nos remitirá a la siguiente interfaz:

|           | D-                                                                                                 |                      |
|-----------|----------------------------------------------------------------------------------------------------|----------------------|
|           | Connect dataset<br>Connect datasets from external services or upliced your data files.             |                      |
| Q, SEARCH | CONNECT DATASET DATA LIBRARY                                                                       | CREATE EMPTY DATASET |
| ←         | Data file 🔊 Google Drive 💱 Dropbox box Box                                                         | ¥∰ Twitter →         |
|           | Upload a file or a URL<br>Teste a URL or select a the lise CSV 325, JIP, RML GRX, see all formate. |                      |
|           |                                                                                                    | 1000                 |

Aquí se coloca o selecciona el archivo a cargar y a continuación de data click en el botón "Connect Dataset" que se activa automáticamente, y que está ubicado en la parte inferior derecha.

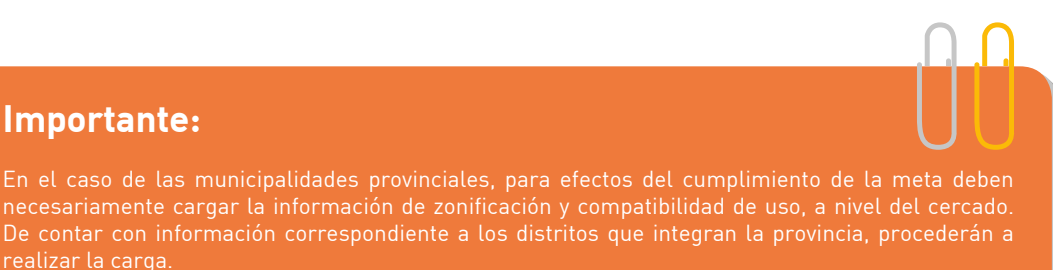

#### VIII. Edición

La plataforma CARTO permite la edición de los mapas y/o de los datos. Al ser una tecnología basada en la nube esta acción puede ser realizada desde cualquier lugar con una computadora conectada a internet. A continuación, se detalla los pasos para realizar la edición:

#### a. Editar desde el mapa

Luego de ingresar al mapa, a través de un click en el mapa, desde la vista correspondiente, se podrá observar el mapa con diversas opciones u herramientas para mejorar/modificar su diseño, estas opciones están ubicadas en la parte lateral derecha y en la zona superior e inferior izquierda, como se muestra y detalla a continuación:

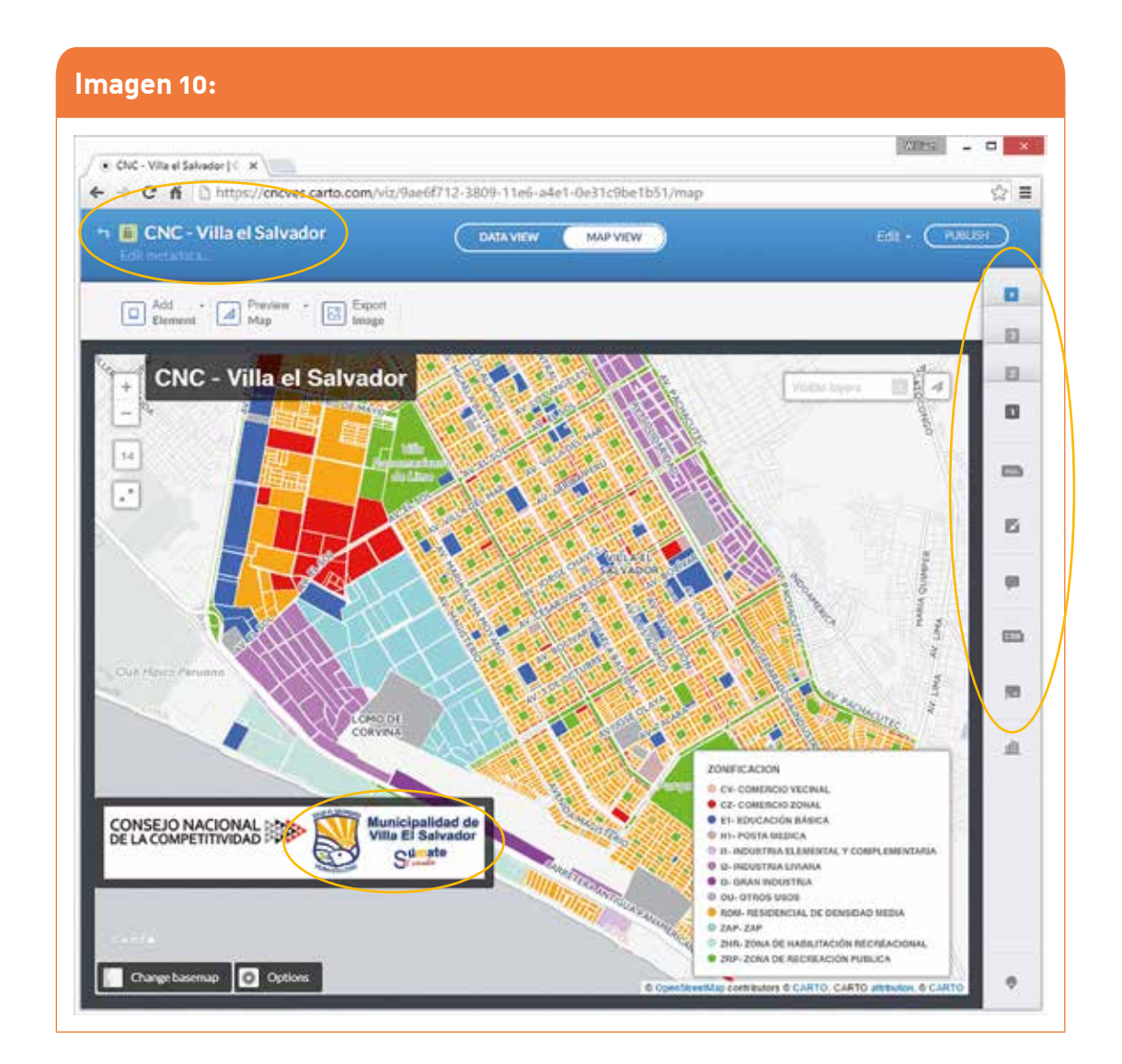

#### b. Opciones

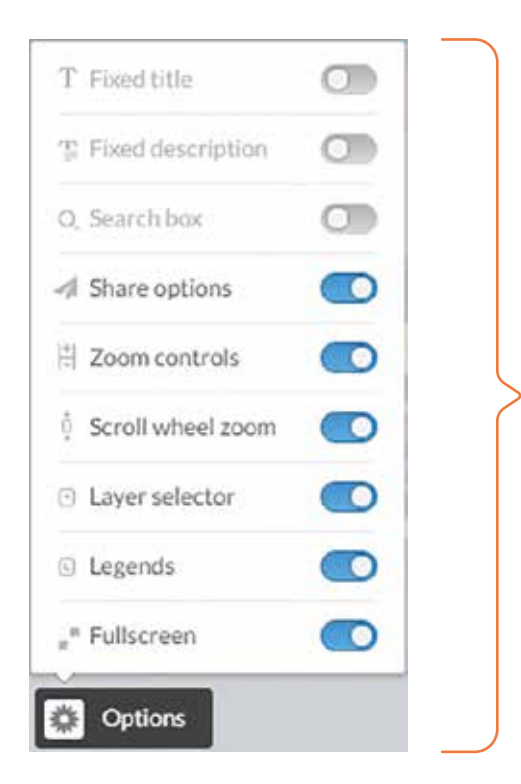

**Las Opciones,** permiten activar y/o desactivar opciones en el mapa, como: mostrar capas, mostrar compartición en redes, mostrar legenda, etc.

**Los mapas Base,** permiten seleccionar de un abanico de alternativas la capa que ira de fondo en el mapa y que permitirá darle contexto general en la ubicación.

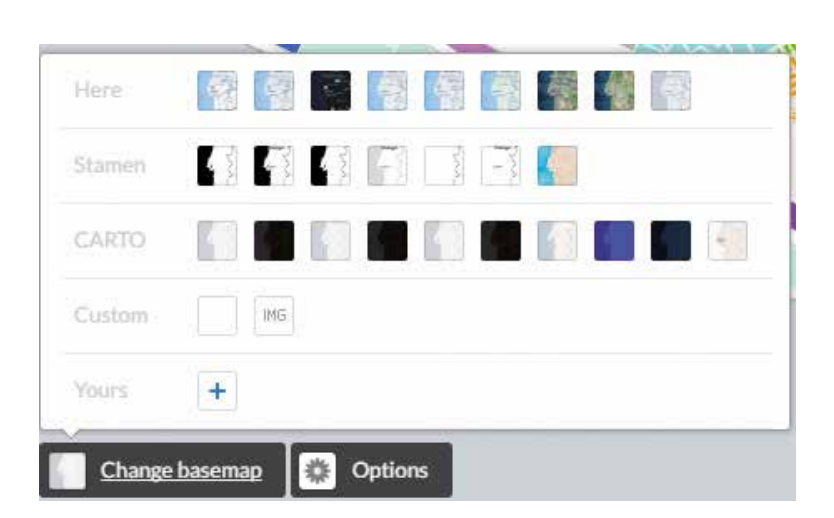

#### d. Capas de Información

✓ Un mapa puede tener varias capas de información, hasta 4 en la presente versión.

Normalmente cada capa está asociada a un Dataset, el nombre de la capa podrá ser cambiada haciendo doble click en el nombre de la capa y colocando el deseado.

Para agregar capas en un mapa se debe hacer click en la opción Add Layer, como se muestra a continuación:

#### c. Mapa base

| gen 11:        |      |  |
|----------------|------|--|
| Add layer      |      |  |
| vias           | CD © |  |
| Lote           | 000  |  |
| tg zonif norma | •    |  |

#### e. Capa de Información – Vista SQL

Cada capa de información puede ser personalizada desde varias perspectivas, desde la vista de data, se puede hacer más sofisticado los datos de origen, cambiando en lenguaje SQL, el nuevo conjunto de datos, en una interfaz como el que se muestra:

| Image | en 12: |       |                                                               |             |
|-------|--------|-------|---------------------------------------------------------------|-------------|
|       | ۵      | tg zo | nif norma<br>tg_zonit_norma                                   | •           |
| sq    |        | ł     | Custom SQL query                                              |             |
| RIA   | 15     |       | Ctrl + SPACE to autocomplete. $Ctrl + S$ to apply your query. | 0           |
|       | 2      | 1     | SELECT * FROM tg_zonif_norma                                  |             |
|       | -      |       |                                                               |             |
| OTRAD | ÷.     |       |                                                               | Apply query |

#### f. Capa de Información – Diseño

Otra perspectiva de la capa es la de diseño y tipo de mapa, desde el simple hasta el categorizado, pudiendo también ser por Clusters o Temporales.

 También se puede editar los colores y grosores de las líneas y rellenos de los componentes geográficos (punto, línea o polígono)

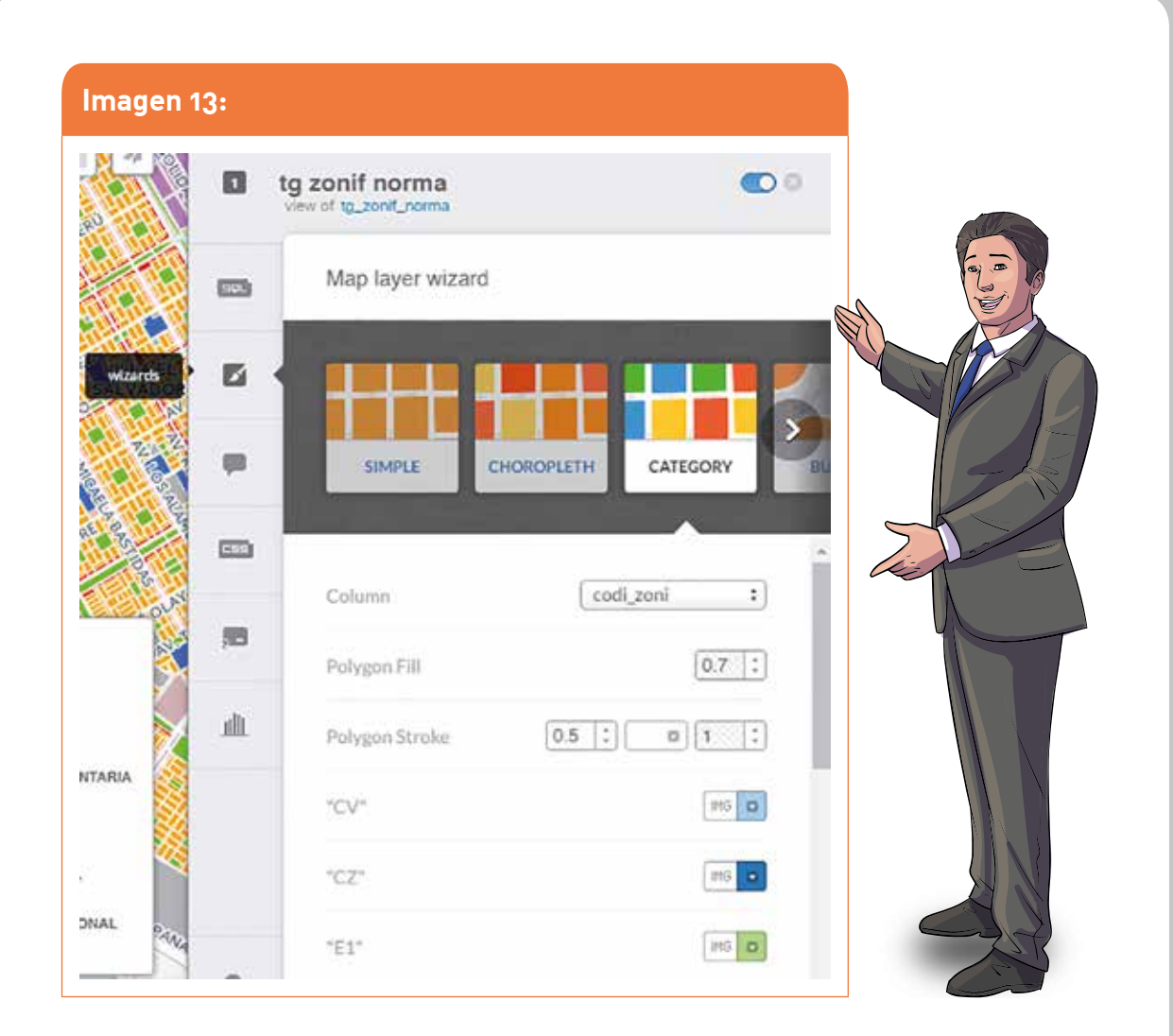

#### g. Capa de Información – Ventana de Información

La ventana de información (también conocido como Popup), es la que se utiliza para conocer más información de polígono, línea o punto que se quiera analizar en el mapa, los atributos que se muestran en esta ventana de información pueden ser activados de manera estándar o con sofisticación (utilizando código CartoCSS), como se muestra a continuación:

#### Estándar

| mage      | en 14:                            |             |
|-----------|-----------------------------------|-------------|
|           | Permisos<br>view of permisos_2016 | CD 0        |
| 101       | Click Hover                       |             |
| Ei        | header orange                     | width 226 : |
|           | -                                 | M do        |
| -         | * nombre                          | 🛛 title? 💽  |
|           | i giro                            | ⊗title?     |
| <b>10</b> | * licencia                        | ⊗title?     |
| .dli      | * fec_emi                         | Øtitle?     |
|           | « direction                       | 🕑 title? 💽  |

#### Con sofisticación

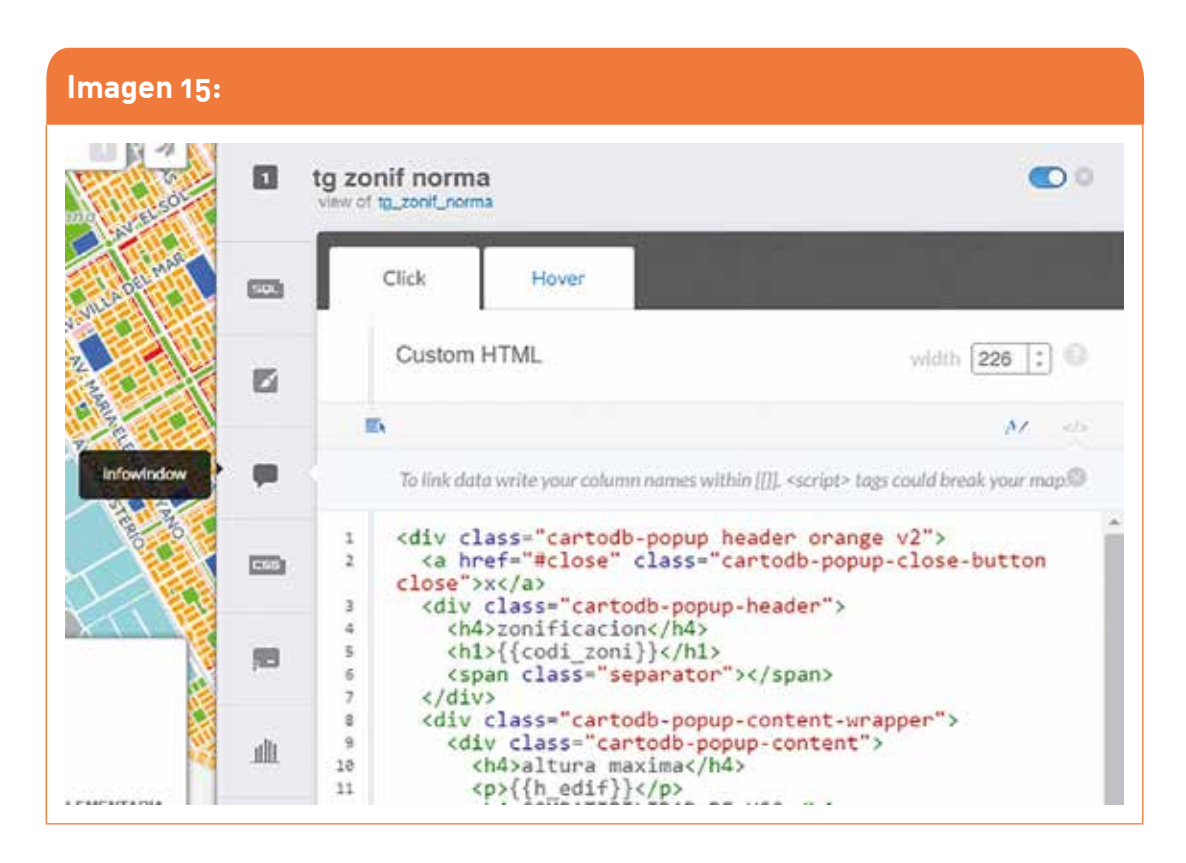

#### h. Capa de Información – CartoCSS

CartoCSS es el lenguaje de sintaxis que le permite personalizar el estilo de sus datos de los mapas. Similar a trabajar con una hoja de estilo en cascada para las páginas web de estilo, CartoCSS es específico para el diseño de las propiedades mapa simbolizador (como marcador de tamaño, color del marcador, trazo de la línea, la visualización de texto, etc.). Puede aplicar estilos CartoCSS directamente de la del mapa del Editor de CARTO.

A continuación, un ejemplo visual del uso de CartoCSS:

| Imagen 16 | 5: |                                                                                                    |     |
|-----------|----|----------------------------------------------------------------------------------------------------|-----|
| Nelson -  | ۵  | tg zonif norma<br>view of tg_zonit_norma                                                                                                    | •   |
|           |    | CartoCSS editor                                                                                                    |     |
|           | ø  | Ctrl + SPACE to autocomplete. Ctrl + S to apply your styles.                                                                                     | 0   |
|           | -  | <pre>2 3 #tg_zonif_norma { 4     polygon-opacity: 1; 5     line-color: #FFF;</pre>                                                               |     |
| cartoces  |    | <pre>s line-width: 0.5; 7 line-opacity: 1; 8 } 9</pre>                                                                                           | _   |
|           | 10 | <pre>10 #tg_zonif_norma[codi_zoni="CV"] { polygon-fill:<br/>#FFBEBE;}<br/>11 #tg_zonif_norma[codi_zoni="CZ"] { polygon-fill:<br/>#E60000;}</pre> | - 1 |
|           | 10 | <pre>12 #tg_zonif_norma[codi_zoni="E1"] { polygon-fill:<br/>#0070FF;}</pre>                                                                      |     |

#### i. Capa de Información – Leyenda

La leyenda es la que le da explicación al diseño mostrado para cada capa, pudiendo también ser de activación estándar o con sofisticación para leyendas más elaboradas, como se muestra a continuación:

#### Estándar

|     | Zonificación<br>view of tg_zonif_norma |        |           |     |
|-----|----------------------------------------|--------|-----------|-----|
| 22  | Design                                 |        |           |     |
|     | -                                      |        |           |     |
| 2   | Template                               | cat    | egory     | :   |
|     | Title                                  | 🕑 show | zonificac | ion |
| 23  | CV                                     |        | D         | 6 0 |
| 8   | CZ                                     |        | D         | 6 0 |
|     | E1                                     |        | I         | G 🖸 |
| ll. | 41                                     |        | (F        |     |

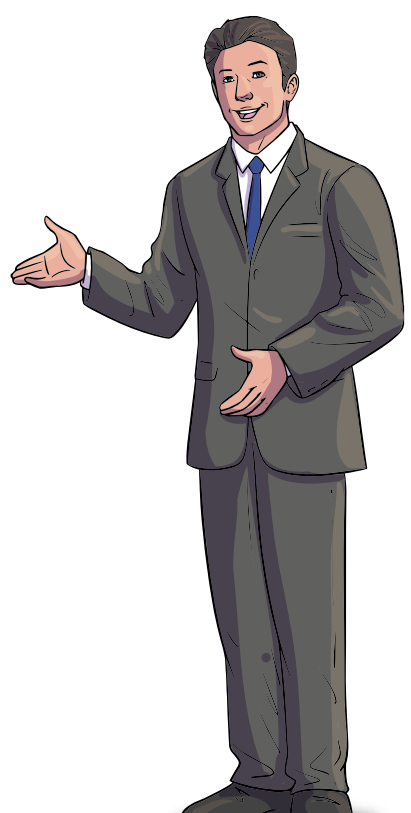

#### Con sofisticación

#### Imagen 18: tg zonif norma 00 view of tg\_zonif\_norma Custom HTML ETC3 E. 0 <script> tags could break your map. <div class='cartodb-legend category'> <div class="legend-title">zonificacion</div> 1 2 3 88 4 5 <div class="bullet" style="background: #FFBEBE"></div>CV- Comercio Vecinal 1100 6 7 8 1 9 legends <div class="bullet" style="background: #E60000"> </div>CZ- Comercio Zonal 10 11 ult 12

#### j. Editar desde el dataset

Para editar los atributos desde esta vista, hay que ingresar primera a la vista de Datasets, seleccionar el Dataset a editar y hacer doble click en el dato que se desea editar:

| - C fi 🛔 ht                          | tps://cncves.carto.com/ta | bles/tg_zonif_norma   |                    |                       |                    | 4   |
|--------------------------------------|---------------------------|-----------------------|--------------------|-----------------------|--------------------|-----|
| <b>i E tg_zonif_n</b><br>Edenstation | orma                      | DATA VIEW             | MAP VIEW           |                       | Edit - 📿           |     |
| cartoditi,id +                       | the geom                  | codi.zoni +<br>string | hjedil +<br>nomber | nom_local +<br>string | observ +<br>string |     |
| 12195                                | Pelygon                   | 13                    | 21                 | -                     | 1.00               |     |
| 12199                                | Pulygon                   | ou                    | 21                 | int .                 | and the            | 623 |
| 12200                                | Polygon                   | RDM                   | 10                 | 44                    | nut -              | di  |
| 12201                                | Palygon                   | ZHR                   | :0                 | MC .                  | and its            |     |
| 12202                                | Pulygon                   | cv                    | 15                 | ed:                   | est.               | 5   |
| 12203                                | Polygon                   | cv                    | 15                 | rut                   | eat                |     |
|                                      |                           |                       |                    |                       |                    |     |

Al hacer doble click, aparecerá una pequeña ventana como la que se muestra, en donde se podrá hacer la edición correspondiente y dando click al botón save para guardar los cambios.

|                       | DATA VIEW | MAP              |
|-----------------------|-----------|------------------|
| codi_zoni +<br>string |           | h_edif<br>number |
| GV                    |           | 15               |
| cancel                | Save      | 15               |
| RDM                   |           | 18               |

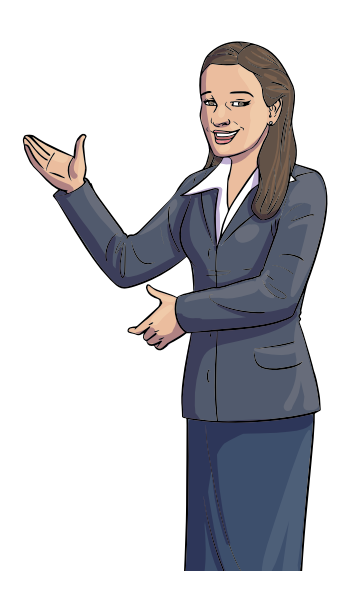

#### k. Documentación Adicional

Página principal de CARTO www.carto.com

Cursos de CARTO https://carto.com/academy/courses/beginners-course/

Documentación de CARTO https://carto.com/docs/carto-editor/

Acerca de la conversión de DWG a formato Shapefile Video Utilizando Software libre: https://www.youtube.com/watch?v=70BpuuNJYgE

Video Utilizando Software ESRI- ArcMap: https://www.youtube.com/watch?v=8ZrJSirppGY

## **Referencias Bibliográficas**

Cartodb Documentation (fecha de acceso: 2016 Mar 02) link: http://docs.cartodb.com/cartodb-platform/maps-api/ Cartodb Presentación (fecha de acceso: 2016 Feb 29) link: http://www.sigte.udg.edu/jornadassiglibre2012/uploads/presentaciones\_12/p46.pdf

Modeling our world; the ESRI guide to geodatabase design, 2d ed. (2010, 12). Scitech Book News, 34 Retrieved from Peters, Dave (2012) Building a GIS: System Architecture Design Strategies for Managers, second edition. ISBN-10: 1589483073

Tomlinson, Roger (2013) Thinking About GIS: Geographic Information System Planning for Managers, Fifth Edition. eISBN: 9781589483521

TomTom; TomTom delivers data in esri's file geodatabase format. (2012). Information Technology Newsweekly, 1143.

Retrieved from http://search.proquest.com/docview/924059604?accountid=28391

Zeiler, Michael (2010) Modeling Our World: The ESRI Guide to Geodatabase Concepts, Second edition. ISBN-10: 1589482786

### Anexo 01

#### **TUTORIAL: COMO TRANSFORMAR UN ARCHIVO DWG EN SHAPEFILE**

Título: Cómo transformar un archivo .dwg en shapefile

Versión: 1.0

Fecha: 28 de octubre de 2013

Estado: Aprobado por la Subcomisión de Servicios, Tecnologías y Desarrollo

Autores: Arq. Matias Fortini (IPV), Paola Salvattore (SGPyP) Pamela Comán (SGPyP)

Contacto: ide@rig.tucuman.gov.ar

Publicador: Comisión IDE

**Resumen:** Tutorial para transformar un archivo .dwg a shapefile, en el que se describen los pasos previos para satisfacer los requisitos que debe cumplir el archivo .dwg para poder ser exportado y los pasos a seguir para poder obtener un archivo .shp utilizando los GIS de escritorio GvSig versión 1.11 y ArcGIS.

Palabras clave: Transformar, .dwg, AutoCAD, shapefile, ArcMap, GvSIG.

Para su visualización: http://central.tucuman.gov.ar:8180/doc/tecnologia/Tutorial\_transformac\_DWG\_en\_ SHAPEFILE.pdf